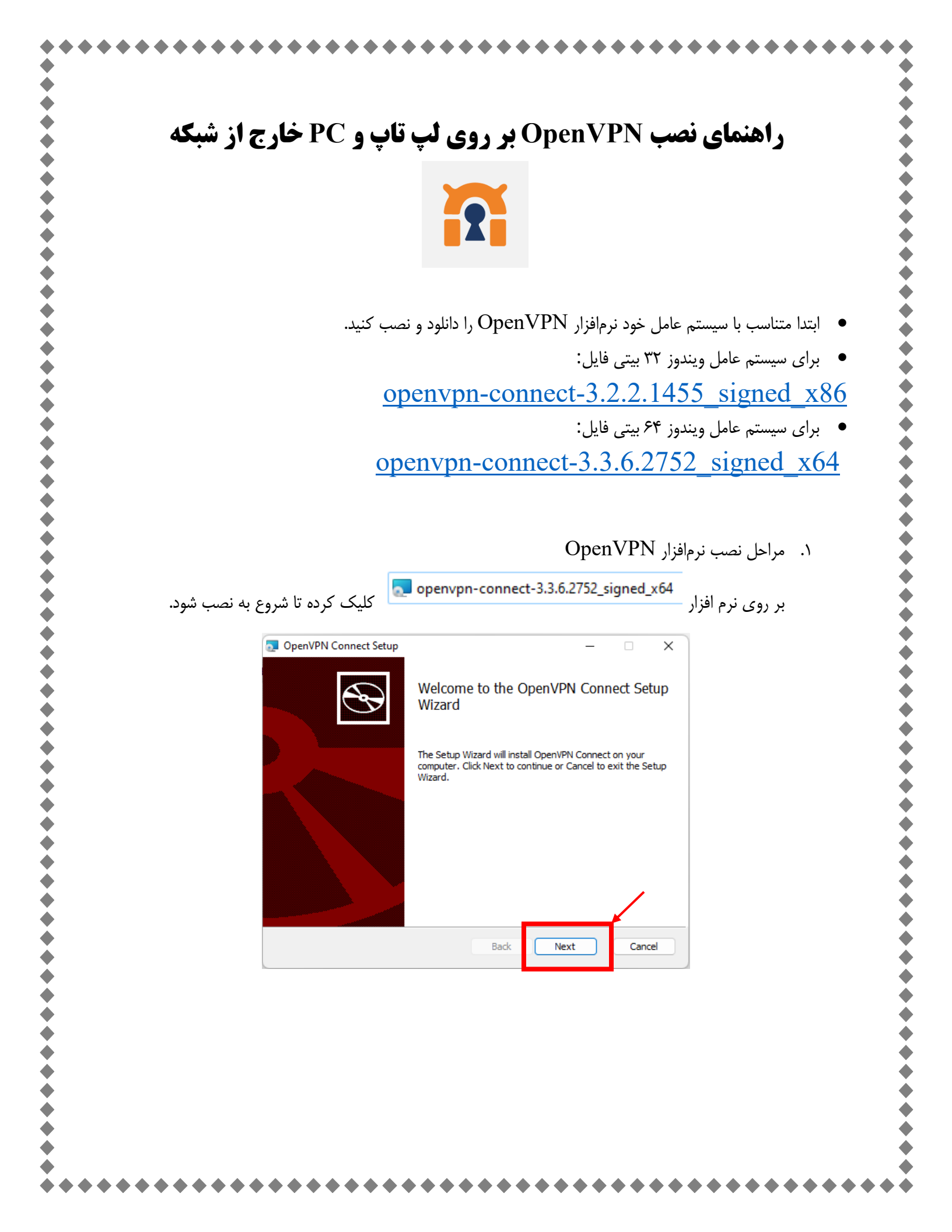

| O      | enVPN Connect Setup                                                        | _         | ×      |
|--------|----------------------------------------------------------------------------|-----------|--------|
| En     | I-User License Agreement                                                   |           |        |
| F      | lease read the following license agreement carefully                       |           |        |
| _      |                                                                            |           |        |
| 0      | penVPN Connect EULA:                                                       |           | 1      |
|        |                                                                            |           |        |
| o      | penVPN License                                                             |           |        |
|        |                                                                            |           |        |
| c<br>c | penVPN Connect End User License Agreement<br>onnect EULA)                  | (OpenVF   | 'N     |
| 1      | . Copyright Notice: OpenVPN Connect Licen                                  | se;       |        |
|        | I accept the terms in the License Agreement                                | $\prec$   |        |
|        | Print Back Next                                                            |           | Cancel |
|        |                                                                            |           |        |
|        |                                                                            |           |        |
| 👼 C    | penVPN Connect Setup                                                       | - 0       | ×      |
|        |                                                                            |           |        |
| R      | ady to install OpenVPN Connect                                             |           | S      |
|        |                                                                            |           |        |
|        | Click Install to begin the installation. Click Back to review or change an | y of your |        |
|        | nstallation settings. Click Cancel to exit the wizard.                     |           |        |
|        |                                                                            |           |        |
|        |                                                                            |           |        |
|        |                                                                            |           |        |
|        |                                                                            |           |        |
|        |                                                                            | /         |        |
|        |                                                                            |           |        |
|        | Back 🗣 Install                                                             | c         | ancel  |
|        |                                                                            | _         |        |
| 🗔 Or   | enVPN Connect Setup                                                        |           | ×      |
| _      |                                                                            |           |        |
| In     | stalling OpenVPN Connect                                                   |           | Ð      |
|        |                                                                            |           |        |
| Ple    | ase wait while the Setup Wizard installs OpenVPN Connect.                  |           |        |
|        |                                                                            |           |        |
| St     | tus: Copying new files File: [1], Directory: [9], Size: [6]                |           |        |
|        |                                                                            |           |        |
|        |                                                                            |           |        |
|        |                                                                            |           |        |
|        |                                                                            |           |        |
|        |                                                                            |           |        |
|        |                                                                            |           |        |
|        | Back Next                                                                  |           | Cancel |
| -      |                                                                            |           |        |

| • • • • • • • • • • • • • • • • • • • • | · • • • • • • • • • • • • • • • • • • •                                  |
|-----------------------------------------|--------------------------------------------------------------------------|
| 💿 OpenVPN Connect Setu                  | p – – ×                                                                  |
|                                         |                                                                          |
|                                         | Completed the OpenVPN Connect Setup                                      |
|                                         |                                                                          |
|                                         | Click the Finish button to exit the Setup Wizard.                        |
|                                         |                                                                          |
|                                         |                                                                          |
|                                         |                                                                          |
|                                         |                                                                          |
|                                         |                                                                          |
|                                         |                                                                          |
|                                         |                                                                          |
|                                         | Back Finish Cancel                                                       |
|                                         |                                                                          |
|                                         | i il il il i i k deskton is i se se s s s i i i i                        |
| נ:                                      | بعد از نصب ایکون ریز بر روی صفحه deskiop کامپیوترمان اصافه می سو         |
|                                         |                                                                          |
|                                         | $(\mathbf{\Omega})$                                                      |
|                                         |                                                                          |
|                                         | Connect                                                                  |
|                                         |                                                                          |
| ينترنت انجام شود.                       | با کلیک بر روی این آیکون به ترتیب زیر مراحل را انجام دهید تا اتصال به ای |
|                                         |                                                                          |
| . 1 .                                   | is 1 / 💿 basu-external_v2                                                |
| ىمايىد.                                 | ابتدا در نب ۲۰۱۰۲ قایل تنظیمات ( ) را بار نداری                          |
|                                         |                                                                          |
|                                         |                                                                          |
|                                         | (فایل تنظیمات) $\underline{\text{Basu-external}}$                        |
|                                         |                                                                          |
|                                         |                                                                          |
|                                         |                                                                          |
|                                         |                                                                          |
|                                         |                                                                          |
|                                         |                                                                          |
|                                         |                                                                          |
|                                         |                                                                          |
|                                         |                                                                          |
|                                         |                                                                          |
|                                         |                                                                          |
|                                         |                                                                          |
|                                         | •                                                                        |
|                                         |                                                                          |
|                                         |                                                                          |

|              | *******              |                                                                                      |
|--------------|----------------------|--------------------------------------------------------------------------------------|
|              |                      | OpenVPN Connect – ×                                                                  |
|              |                      | Import Profile                                                                       |
|              |                      | URL FILE                                                                             |
|              |                      |                                                                                      |
|              |                      | Drag and drop to upload .OVPN profile.<br>You can import only one profile at a time. |
|              |                      |                                                                                      |
|              |                      |                                                                                      |
|              |                      | OVPN                                                                                 |
|              |                      |                                                                                      |
|              |                      |                                                                                      |
|              |                      |                                                                                      |
|              | ن را بارگذاری نمایید | BROWSE فایل تنظیمات                                                                  |
| L            |                      |                                                                                      |
|              |                      |                                                                                      |
|              |                      |                                                                                      |
|              |                      |                                                                                      |
|              |                      |                                                                                      |
|              |                      |                                                                                      |
|              |                      |                                                                                      |
|              |                      | بعد از لود شدن فایل، صفحه بعدی باز می شود.                                           |
|              |                      | که در این قسمت باید نام کاربری و رمز عبور .vpn خود را وارد نمایید:                   |
|              |                      |                                                                                      |
|              |                      | OpenVPN Connect - ×                                                                  |
|              |                      | < Imported Profile                                                                   |
|              |                      | Profile Name<br>ovpn.basu.ac.ir [basu-external v2]                                   |
|              |                      | Server Hostname (locked)                                                             |
| ارد نمایید   | نام کاربری را و      | ovpn.basu.ac.ir                                                                      |
|              |                      |                                                                                      |
| ا قسمت یسورد | تىك را يزنىد ز       | Username                                                                             |
|              |                      | Save password                                                                        |
|              |                      | Certificate and Key None Assign                                                      |
|              |                      |                                                                                      |
|              |                      |                                                                                      |
|              |                      |                                                                                      |
|              |                      |                                                                                      |
|              |                      |                                                                                      |
|              |                      |                                                                                      |
|              |                      |                                                                                      |
|              |                      | PROFILES CONNECT                                                                     |

|                      | OpenVPN Connect - X                                |
|----------------------|----------------------------------------------------|
|                      | Imported Profile                                   |
|                      | Profile Name<br>ovpn.basu.ac.ir [basu-external_v2] |
|                      | Server Hostname (locked)<br>ovpn.basu.ac.ir        |
|                      | Username<br>ebrahimi                               |
| پسورد را وارد نمایید | Save password                                      |
|                      | Password 50                                        |
|                      | Certificate and Key None Assign                    |
|                      | CONNECT را زده تا اتصال<br>انجام شود               |
|                      |                                                    |

برای disconnect کردن یا قطع اتصال به اینترنت مراحل زیر را انجام دهید:

• **♦** 

 </l

♦ ♦

\* \*

• Ó **♦** 

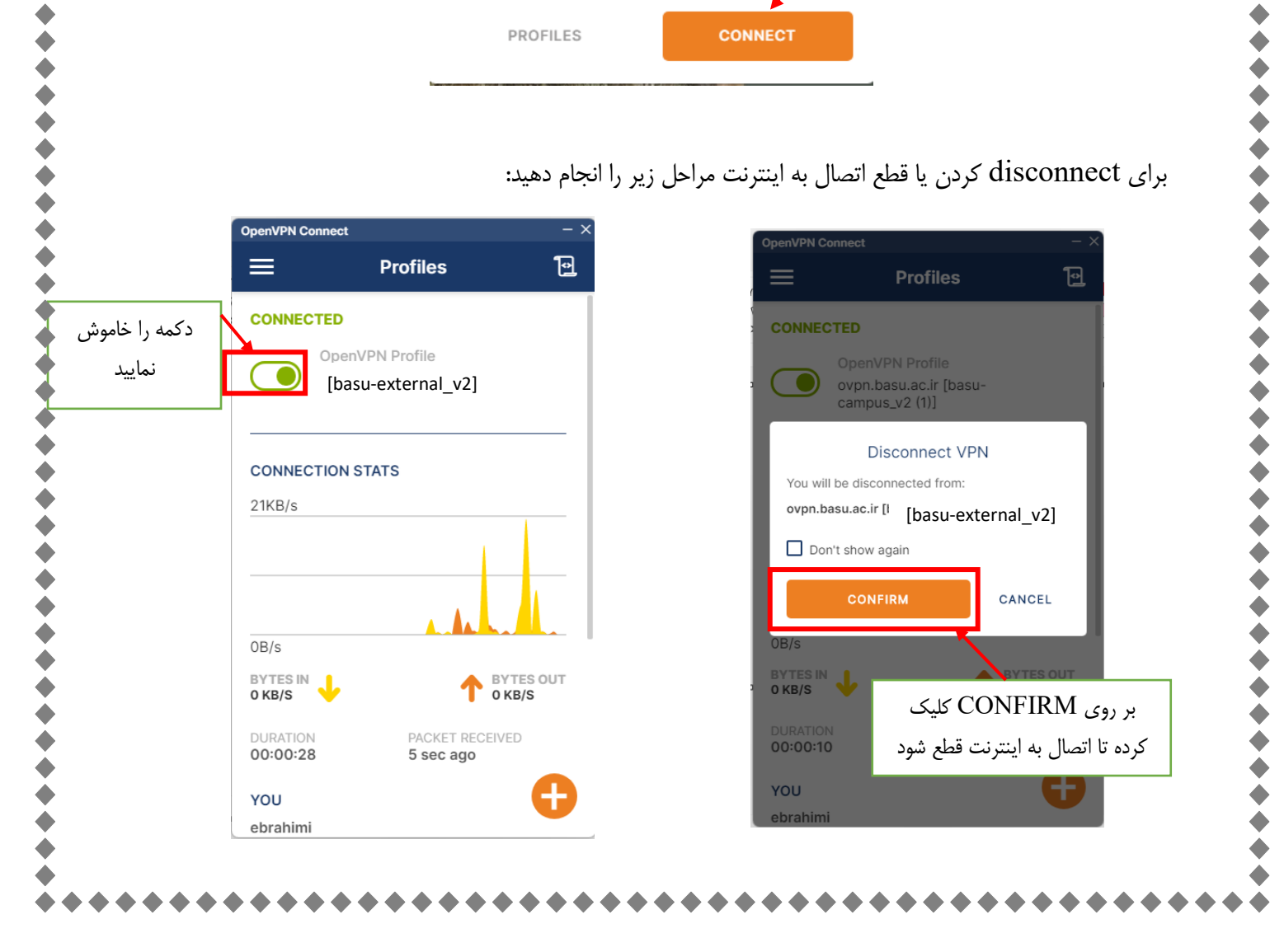

•

برای اتصالهای بعدی: برنامه open VPN را اجرا کرده و مراحل زیر را انجام دهید: ٥ **OpenVPN Connect** Ð Ъ Profiles Profiles ۰ Ò DISCONNECTED DISCONNECTED **OpenVPN** Profile D ( )ovpn.basu.ac.ir [basu-• [basu-external v2] campus\_v2 (1)] ٩ ¢ Missing external certificate دکمه را روشن Please choose the external certificate for this **♦** نماييد profile or continue if your profile allows to connect without client certificate. • Don't show again for this profile ٥ • ♦ ♦ SELECT CERTIFICATE CONTINUE ۲ بر روی CONTINUE کلیک کردہ • ¢ تا مجدد اتصال به اینترنت برقرار شود • ٥ • ¢ ٥ • • ۰ • • **♦** ٥ ۰ () () ۲ ٥ ¢ ۲ • ¢ **♦** ۲